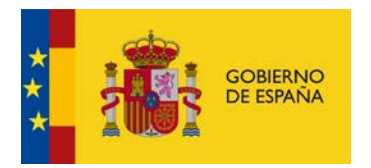

## Verificación del certificado electrónico en el navegador Mozilla Firefox

Comprobar si se tiene instalado en el navegador Mozilla Firefox un certificado electrónico, para ello se tiene pulsar la opción de menú "Abrir menú / Opciones / Privacidad & Seguridad / Seguridad" y pulsar el botón ver certificados

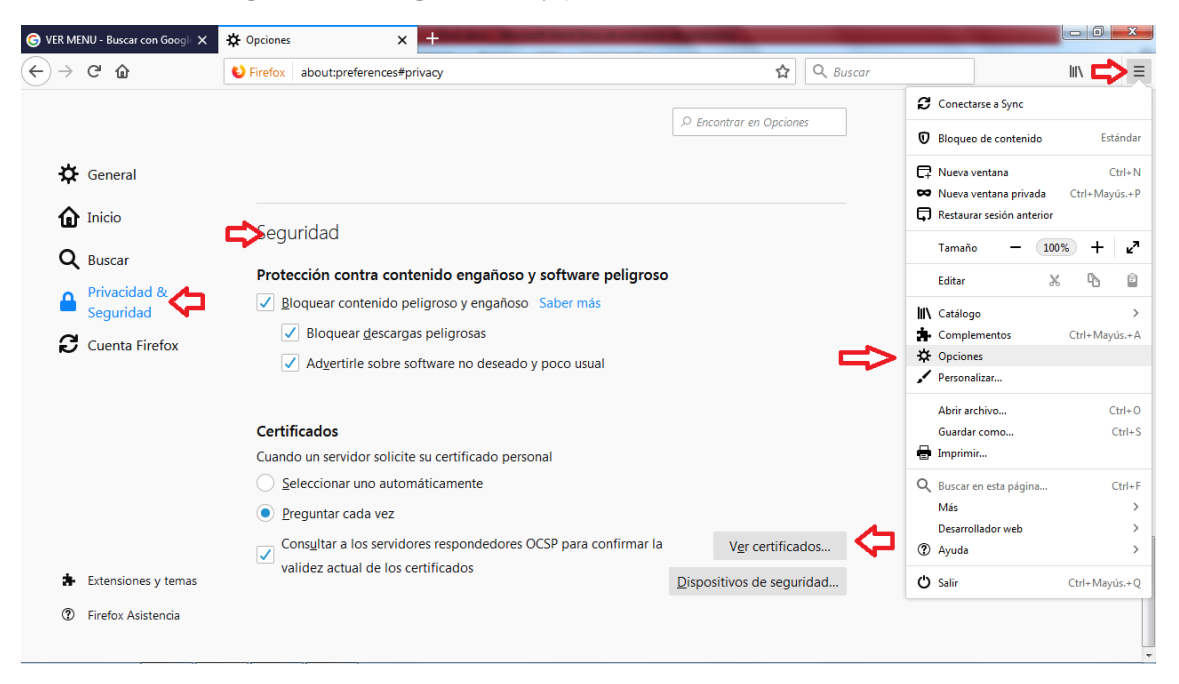

Se abrirá una nueva ventana, y comprobaremos que existe un certificado en la pestaña **sus certificados** y que no se encuentre **revocado**.

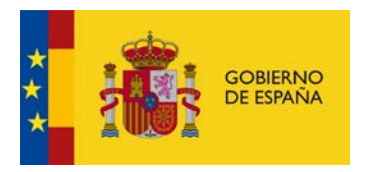

|                    |                     | Admin                       | istrador de certi | ficados          |           | ×       |
|--------------------|---------------------|-----------------------------|-------------------|------------------|-----------|---------|
| Sus certificado    | os Personas         | Servidores Au               | toridades         |                  |           |         |
| Tiene certificados | s de estas organiz  | zaciones que le identifica  | n                 |                  |           |         |
| Nombre del cer     | rtificado           | Dispositivo de seg          | uridad            | Número de serie  | Caduca el | EŞ.     |
| ✓ FNMT-RCM         |                     |                             |                   |                  |           |         |
|                    |                     |                             |                   |                  |           |         |
| <u>V</u> er        | <u>H</u> acer copia | Hacer copia de <u>t</u> odo | I <u>m</u> portar | Elimina <u>r</u> |           |         |
|                    |                     |                             |                   |                  |           | Aceptar |

Para comprobar la validez del certificado se puede realizar la validación en la siguiente url: <u>https://valide.redsara.es</u>. Una vez accedida a la página, se pulsará en el enlace "**validar certificado**"

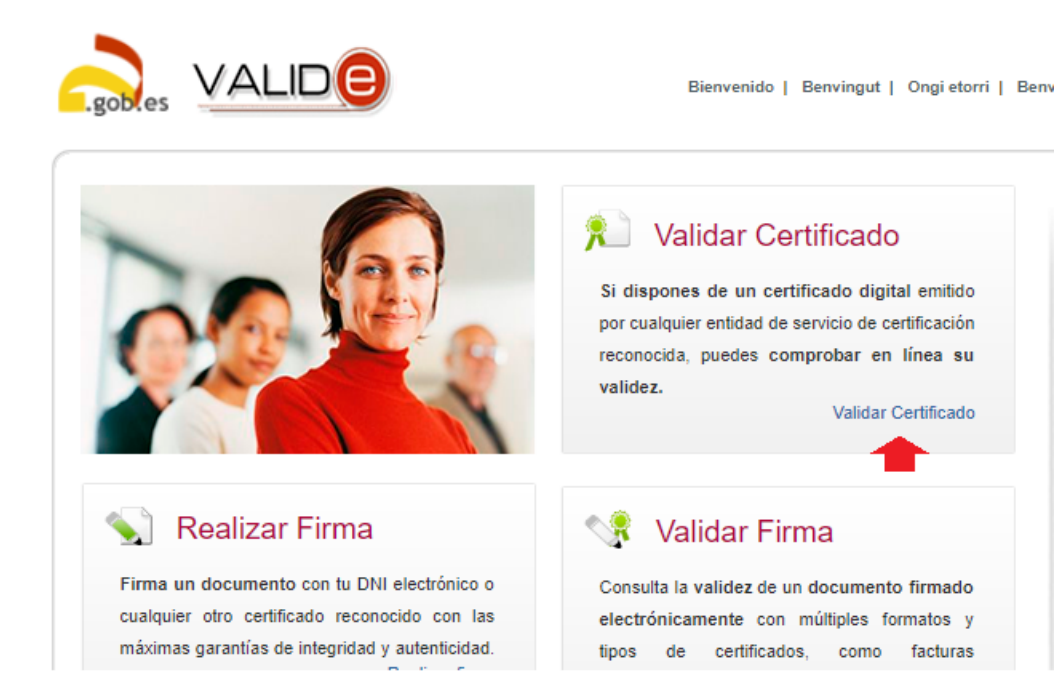

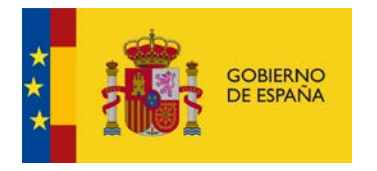

Se abrirá una nueva ventana, en ella se tendrá que **seleccionar el certificado** que se quiere validar, una vez seleccionado **se introducirá un código de seguridad** y continuación se pulsará el botón **validar**. El resultado de la validación indicará el estado del certificado.

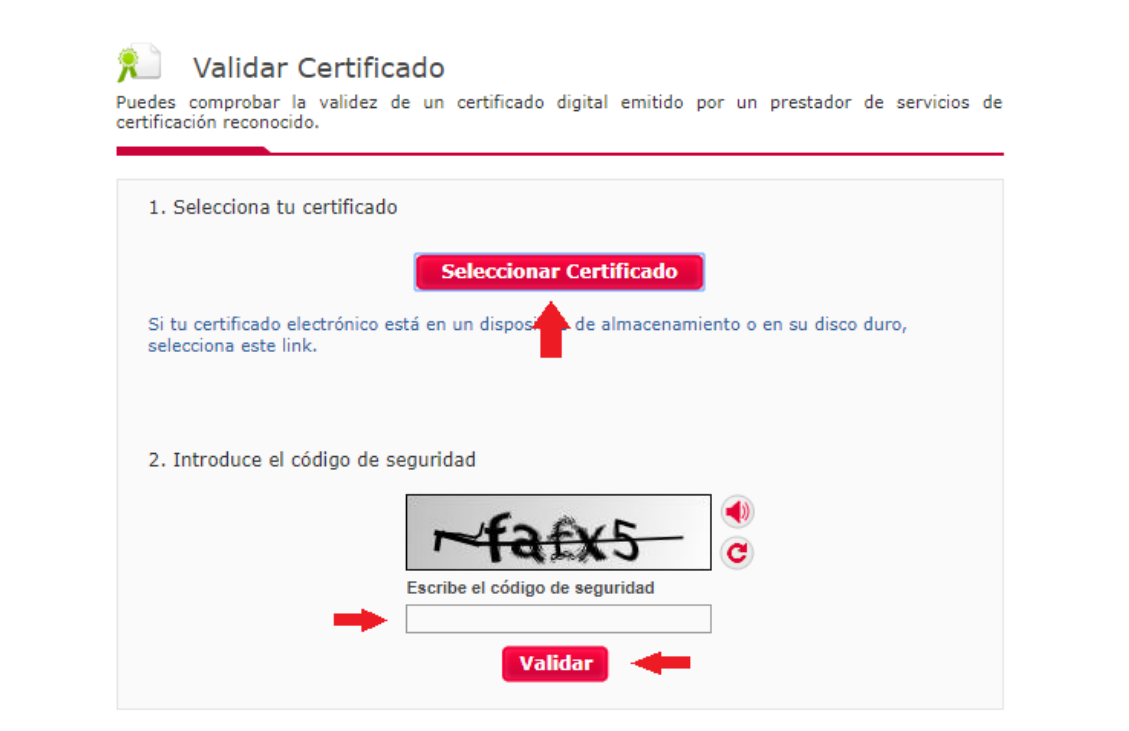

## Exportación del certificado electrónico en el navegador Mozilla Firefox

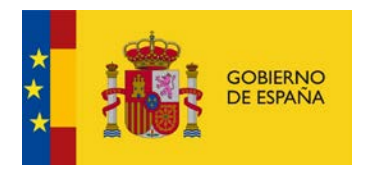

Si necesita disponer de un certificado electrónico en otro equipo o navegador o desea tener una copia de seguridad realice la exportación o importación del certificado. para ello se tiene pulsar la opción de menú "Abrir menú / Opciones / Privacidad & Seguridad / Seguridad" y pulsar el botón ver certificados

| G VER MENU - Buscar con Googl∈ X                                       | ☆ Opciones × +                                                                                                    | And in case of the local division of the local division of the loc |          |                                                                                                   |                                                                                |
|------------------------------------------------------------------------|----------------------------------------------------------------------------------------------------|----------------------------------------------------------------------------------------------------|----------|---------------------------------------------------------------------------------------------------|--------------------------------------------------------------------------------|
| ↔ ∀ ₩                                                                  | Sirefox about:preferences#privacy                                                                                                    | ☆                                                                                                    | Q Buscar |                                                                                                   |                                                                                |
|                                                                        |                                                                                                    |                                                                                                    |          | 🕄 Conectarse a Sync                                                                               |                                                                                |
|                                                                        |                                                                                                    | © Encontrar en Opcione                                                                                                    | 5        | Bloqueo de contenido                                                                              | e Estándar                                                                     |
| General                                                                |                                                                                                    |                                                                                                    |          | <ul> <li>Nueva ventana</li> <li>Nueva ventana privad</li> <li>Restaurar sesión anter</li> </ul>   | Ctrl+N<br>a Ctrl+Mayús.+P<br>ior                                               |
| Q Buscar                                                               |                                                                                                    |                                                                                                    |          | Tamaño — (                                                                                        | 100% + <b>z</b> <sup>7</sup>                                                   |
| <ul> <li>Privacidad &amp; Seguridad</li> <li>Cuenta Firefox</li> </ul> | Protección contra contenido engañoso y software peligroso                ßloquear contenido peligroso y engañoso Saber más                 ßloquear descargas peligrosas                 Adyertirle sobre software no deseado y poco usual                 Certificados                 Curando un escuidas colicita su catificada assenal |                                                                                                    | ₽        | Editar  Catálogo  Complementos  Complementos  Personalizar  Abrir archivo  Guardar como  Imprimir | Image: Ctrl+Mayús.+A           Ctrl+Mayús.+A           Ctrl+O           Ctrl+S |
| Extensiones y temas                                                    | Seleccionar uno automáticamente     Seleccionar uno automáticamente     Preguntar cada vez     Consultar a los servidores respondedores OCSP para confirmar la     validez actual de los certificados                                                                                                    | V <u>e</u> r certificad<br>Dispositivos de seguri                                                                                                    | dos      | Buscar en esta página<br>Más<br>Desarrollador web<br>Ayuda     Salir                              | Ctrl+F<br>><br>><br>Ctrl+Mayús.+Q                                              |
| ⑦ Firefox Asistencia                                                   |                                                                                                    |                                                                                                    |          |                                                                                                   |                                                                                |

Seleccionar la pestaña "**Sus certificados**", elegir el certificado que quiere hacer copia y pulsar el botón **hacer copia** 

|                         |                | Admin                       | istrador de certifi | icados           |           | ×       |
|-------------------------|----------------|-----------------------------|---------------------|------------------|-----------|---------|
| Sus certificados        | Personas       | Servidores Au               | toridades           |                  |           |         |
| iene certificados de    | estas organiza | ciones que le identifica    | n                   |                  |           |         |
| Nombre del certific     | ado            | Dispositivo de seg          | uridad              | Número de serie  | Caduca el | E\$     |
| ✓ FNMT-RCM              |                |                             |                     |                  |           |         |
|                         |                |                             |                     |                  |           |         |
| <u>V</u> er <u>H</u> ac | er copia H     | lacer copia de <u>t</u> odo | I <u>m</u> portar   | Elimina <u>r</u> |           |         |
| •                       | <u>۲</u>       |                             |                     |                  |           | Aceptar |

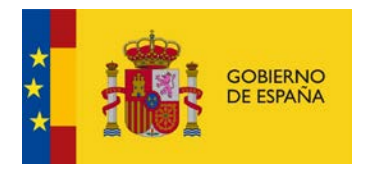

| Nombre del archivo a              | salv                                      | /agu | ardar                           |                      |                |                              |                              | x                        |                  |  |  |  |  |  |  |  |  |  |  |  |  |  |                             |  |                |                              |                          |                  |
|-----------------------------------|-------------------------------------------|------|---------------------------------|----------------------|----------------|------------------------------|------------------------------|--------------------------|------------------|--|--|--|--|--|--|--|--|--|--|--|--|--|-----------------------------|--|----------------|------------------------------|--------------------------|------------------|
| Equip                             | Buscar Data (D:) > + + + Buscar Data (D:) |      |                                 |                      |                |                              |                              |                          |                  |  |  |  |  |  |  |  |  |  |  |  |  |  |                             |  |                |                              |                          |                  |
| Organizar 🔻 Nuev                  | a c                                       | arpe | ta                              |                      |                |                              |                              | 0                        |                  |  |  |  |  |  |  |  |  |  |  |  |  |  |                             |  |                |                              |                          |                  |
| Documentos                        | *                                         |      | Nombre                          |                      | Fech           | a de modifica                | Тіро                         | •                        |                  |  |  |  |  |  |  |  |  |  |  |  |  |  |                             |  |                |                              |                          |                  |
| 📄 Imágenes<br>🎝 Música            |                                           |      | 3examen 5ex4002cf2ccc210fc1578c |                      | 27/02          | 2/2017 23:01                 | Carpeta de                   | archiv =                 |                  |  |  |  |  |  |  |  |  |  |  |  |  |  |                             |  |                |                              |                          |                  |
| 📄 Subversion 🛃 Vídeos             |                                           |      |                                 |                      | 12/02          | 2/2012 16:07                 | Carpeta de                   | archiv                   |                  |  |  |  |  |  |  |  |  |  |  |  |  |  |                             |  |                |                              |                          |                  |
| 🛁 🖓 Grupo en el hogar             | gar                                       |      |                                 | 🐌 bluuweb<br>退 bolsa |                | 24/11<br>26/12               | 1/2018 10:47<br>2/2015 20:56 | Carpeta de<br>Carpeta de | archiv<br>archiv |  |  |  |  |  |  |  |  |  |  |  |  |  |                             |  |                |                              |                          |                  |
| <ul> <li>Equipo</li> </ul>        | E                                         |      | 🕌 Camera<br>🐌 CodeSite          |                      | 26/12<br>22/01 | 2/2015 20:51<br>1/2012 11:24 | Carpeta de<br>Carpeta de     | archiv<br>archiv         |                  |  |  |  |  |  |  |  |  |  |  |  |  |  |                             |  |                |                              |                          |                  |
| S (C:)                            |                                           |      |                                 |                      |                |                              |                              |                          |                  |  |  |  |  |  |  |  |  |  |  |  |  |  | gsi drpbox GSI. EJERCICIO 3 |  | 22/12<br>28/07 | 2/2018 13:48<br>7/2016 21:08 | Carpeta de<br>Carpeta de | archiv<br>archiv |
| 👝 Data (D:)<br>👝 Microsoft Office | -                                         | •    | GSI_E3_Raquel                   |                      | 03/08          | 8/2017 22:06                 | Carpeta de                   | archiv 🔻                 |                  |  |  |  |  |  |  |  |  |  |  |  |  |  |                             |  |                |                              |                          |                  |
| Nombre: d:\certificado.p12        |                                           |      |                                 |                      |                |                              |                              |                          |                  |  |  |  |  |  |  |  |  |  |  |  |  |  |                             |  |                |                              |                          |                  |
| Tipo: Archivos PKCS12 (*.p12)     |                                           |      |                                 |                      |                |                              |                              |                          |                  |  |  |  |  |  |  |  |  |  |  |  |  |  |                             |  |                |                              |                          |                  |
| ) Ocultar carpetas                |                                           |      |                                 | ⇔                    |                | Guardar                      | Cance                        | ar                       |                  |  |  |  |  |  |  |  |  |  |  |  |  |  |                             |  |                |                              |                          |                  |

## Seleccionar la ruta donde se descargará el certificado, Pulsar el botón guardar

Introduzca una contraseña para proteger el archivo a descargar y pulse el botón **Aceptar**. El fichero que contiene el certificado contiene extensión **.p12** 

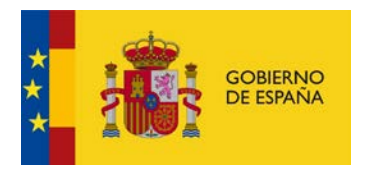

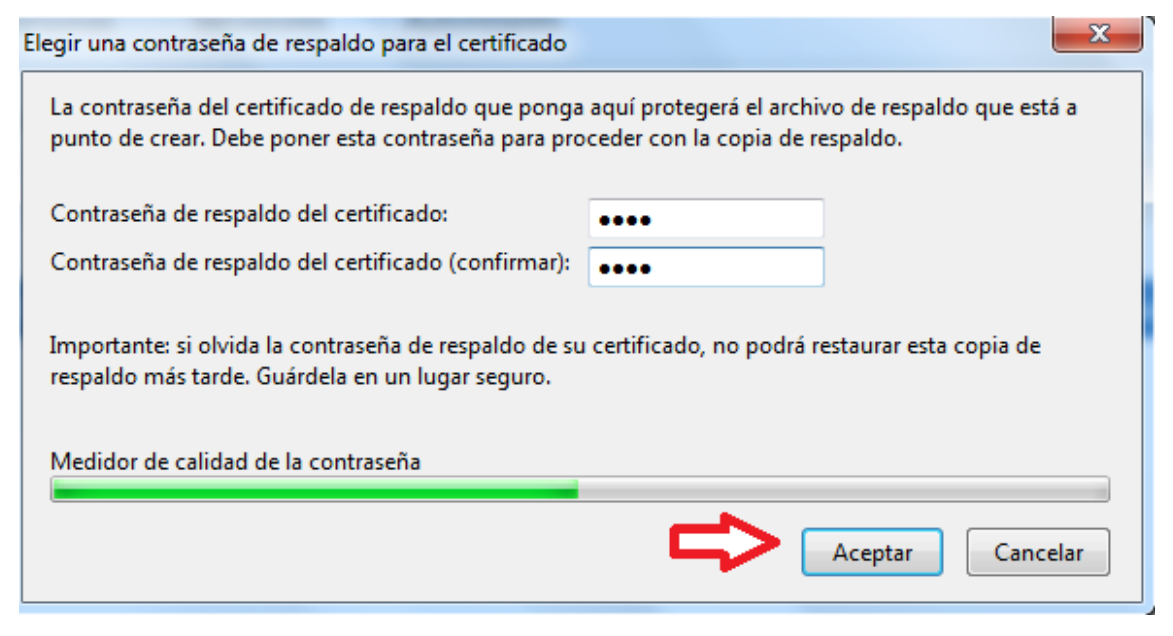

## Importación del certificado electrónico en el navegador Internet Explorer

A continuación, realizaremos la importación del certificado previamente exportado. Para ello se tiene pulsar la opción de menú "**Abrir menú / Opciones / Privacidad &** Seguridad / Seguridad" y pulsar el botón ver certificados

| 🜀 VER MENU - Buscar con Google 🗙                                    | ☆ Opciones × +                                                                                                    |                                                                    |                                                                                                    |
|---------------------------------------------------------------------|----------------------------------------------------------------------------------------------------|--------------------------------------------------------------------|----------------------------------------------------------------------------------------------------|
| ← → ♂ û                                                             | Sirefox about:preferences#privacy                                                                                                    | ✿ Buscar                                                           | \ 📫 🔁 🗏                                                                                                    |
|                                                                     |                                                                                                    |                                                                    | Conectarse a Sync     Bloqueo de contenido     Estándar                                                                                                    |
| 🔆 General                                                           |                                                                                                    |                                                                    | Image: Second state         Ctrl+N           Image: Second state         Ctrl+Mayús.+P           Image: Second state         Ctrl+Mayús.+P                                             |
| Q Buscar<br>Privacidad & C<br>Seguridad<br>Cuenta Firefox           | Protección contra contenido engañoso y software peligros     Pioquear contenido peligroso y engañoso Saber más     Bloquear descargas peligrosas     Advertirle sobre software no deseado y poco usual | »<br>►                                                             | Tamaño     -     100%     +     2 <sup>3</sup> Editar     &     %     %     %       IM Catálogo     >     >       Complementos     Ctrl+Mayús-A       Sto Opciones        Personalizar |
|                                                                     | Certificados<br>Cuando un servidor solicite su certificado personal<br>Seleccionar uno automáticamente<br>Preguntar cada vez                                                                           |                                                                    | Abrir archivo Ctrl+O<br>Guardar como Ctrl+S<br>Imprimir<br>Q Buscar en esta página Ctrl+F<br>Más >><br>Desarrollador web >>                                                            |
| <ul> <li>Extensiones y temas</li> <li>Firefox Asistencia</li> </ul> | Consultar a los servidores respondedores UCSP para contirmar la validez actual de los certificados                                                                                                    | a V <u>e</u> r certificados V <u>e</u> r pispositivos de seguridad |                                                                                                    |
|                                                                     |                                                                                                    |                                                                    | -                                                                                                    |

Seleccionar la pestaña "Sus certificados", y pulsar el botón Importar

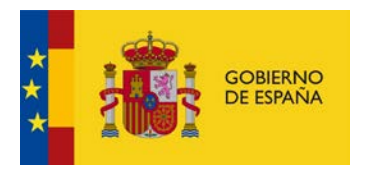

|                | Admin                              | istrador de certific                                                                                | ados                                                                                                    |                                                                                                    |                                                                                                    |
|----------------|------------------------------------|----------------------------------------------------------------------------------------------------|----------------------------------------------------------------------------------------------------|----------------------------------------------------------------------------------------------------|----------------------------------------------------------------------------------------------------|
| Personas       | Servidores Au                      | toridades                                                                                           |                                                                                                    |                                                                                                    |                                                                                                    |
| estas organiza | ciones que le identifica           | n                                                                                                   |                                                                                                    |                                                                                                    |                                                                                                    |
| ado            | Dispositivo de seg                 | uridad                                                                                              | Número de serie                                                                                                    | Caduca el                                                                                                    | E\$                                                                                                    |
|                |                                    |                                                                                                    |                                                                                                    |                                                                                                    |                                                                                                    |
|                |                                    |                                                                                                    |                                                                                                    |                                                                                                    |                                                                                                    |
|                |                                    |                                                                                                    |                                                                                                    |                                                                                                    |                                                                                                    |
|                |                                    |                                                                                                    |                                                                                                    |                                                                                                    |                                                                                                    |
|                |                                    |                                                                                                    |                                                                                                    |                                                                                                    |                                                                                                    |
|                |                                    |                                                                                                    |                                                                                                    |                                                                                                    |                                                                                                    |
|                |                                    |                                                                                                    |                                                                                                    |                                                                                                    |                                                                                                    |
|                |                                    |                                                                                                    |                                                                                                    |                                                                                                    |                                                                                                    |
| er copia H     | łacer copia de <u>t</u> odo        | I <u>m</u> portar                                                                                   | Elimina <u>r</u>                                                                                                    |                                                                                                    |                                                                                                    |
|                | Personas<br>estas organizad<br>ado | Admir<br>Personas Servidores Au<br>estas organizaciones que le identifica<br>ado Dispositivo de seg | Administrador de certific<br>Personas Servidores Autoridades<br>estas organizaciones que le identifican<br>ado Dispositivo de seguridad | Administrador de certificados Personas Servidores Autoridades estas organizaciones que le identifican ado Dispositivo de seguridad Número de serie | Administrador de certificados         Personas       Servidores         Autoridades         estas organizaciones que le identifican         ado       Dispositivo de seguridad         Número de serie       Caduca el |

Seleccionar el fichero que contiene el certificado a importar (extensiones .p12, .pfx) y pulse el botón **aceptar** 

| Archivo de certificado para importar |                                   |                                  |                    |                     |  |  |  |  |  |
|--------------------------------------|-----------------------------------|----------------------------------|--------------------|---------------------|--|--|--|--|--|
| 🕞 🗢 🗢 Equip                          | po ▶ D                            | ata (D:) 🔸                       | ▼ ∳ Buscar Data (L | );) <b>P</b>        |  |  |  |  |  |
| Organizar 🔻 Nuev                     | Organizar ▼ Nueva carpeta 🔠 ▼ 🗍 🔞 |                                  |                    |                     |  |  |  |  |  |
|                                      | *                                 | Nombre                           | Fecha de modifica  | Tipo 🔺              |  |  |  |  |  |
| Bibliotecas                          |                                   | ] 3examen                        | 27/02/2017 23:01   | Carpeta de archiv   |  |  |  |  |  |
|                                      |                                   | 퉬 5eebf986a640e2cf2cea219fc1578e | 31/01/2015 18:41   | Carpeta de archiv ≡ |  |  |  |  |  |
| Imagenes                             | =                                 | 퉬 AINHOA                         | 12/02/2012 16:07   | Carpeta de archiv   |  |  |  |  |  |
|                                      |                                   | 퉬 bluuweb                        | 24/11/2018 10:47   | Carpeta de archiv   |  |  |  |  |  |
| Subversion                           |                                   | 퉬 bolsa                          | 26/12/2015 20:56   | Carpeta de archiv   |  |  |  |  |  |
| Videos                               |                                   | 퉬 Camera                         | 26/12/2015 20:51   | Carpeta de archiv   |  |  |  |  |  |
| - <b>3</b> Company allowed           |                                   | 퉬 CodeSite                       | 22/01/2012 11:24   | Carpeta de archiv   |  |  |  |  |  |
| 😽 Grupo en el nogar                  |                                   | 퉬 gsi drpbox                     | 22/12/2018 13:48   | Carpeta de archiv   |  |  |  |  |  |
| Terring                              |                                   | 🎉 GSI. EJERCICIO 3               | 28/07/2016 21:08   | Carpeta de archiv   |  |  |  |  |  |
|                                      |                                   | 퉬 GSI_E3_Raquel                  | 03/08/2017 22:06   | Carpeta de archiv   |  |  |  |  |  |
|                                      |                                   | 퉬 hacienda                       | 08/03/2015 12:04   | Carpeta de archiv   |  |  |  |  |  |
| Data (D:)                            |                                   | 퉬 ingeinieria_software_2010-2011 | 22/10/2016 18:16   | Carpeta de archiv 👻 |  |  |  |  |  |
| jii Sexamen                          | Ψ€                                | III                              |                    | P.                  |  |  |  |  |  |
| N                                    | l <u>o</u> mbre:                  | certificado.pfx                  | ✓ Archivos PKCS1   | 2 (*.p12;*.pfx)     |  |  |  |  |  |
|                                      | <u>Abrir</u> Cancelar             |                                  |                    |                     |  |  |  |  |  |

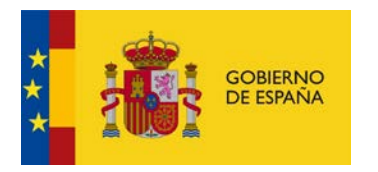

Introducir la contraseña que se utilizó para cifrar el certificado y pulsar el botón **aceptar**.

| Contraser | ña requerida                                                                            |
|-----------|-----------------------------------------------------------------------------------------|
| ?         | Introduzca la contraseña que se usó para cifrar esta copia de respaldo del certificado: |
|           | Aceptar Cancelar                                                                        |

Comprobar que el certificado se cargo correctamente en la pestaña sus certificados

|                        |               | Admin                       | strador de certif | icados           |                  | ×       |
|------------------------|---------------|-----------------------------|-------------------|------------------|------------------|---------|
| Sus certificados       | Personas      | Servidores Aut              | oridades          |                  |                  |         |
| liene certificados de  | estas organiz | zaciones que le identificar | 1                 |                  |                  |         |
| Nombre del certific    | cado          | Dispositivo de segu         | uridad            | Número de serie  | Caduca el        | E\$     |
| ∽ FNMT-RCM             |               |                             |                   |                  |                  |         |
|                        |               | Disp. software de se        | guridad           |                  | viernes, 31 de m | iayo de |
|                        |               |                             |                   |                  |                  |         |
|                        |               |                             |                   |                  |                  |         |
|                        |               |                             |                   |                  |                  |         |
|                        |               |                             |                   |                  |                  |         |
|                        |               |                             |                   |                  |                  |         |
|                        |               |                             |                   |                  |                  |         |
| <u>V</u> er <u>H</u> a | cer copia     | Hacer copia de <u>t</u> odo | I <u>m</u> portar | Elimina <u>r</u> |                  |         |
|                        |               |                             |                   |                  |                  | Aceptar |
|                        |               |                             |                   |                  |                  |         |